## eBuilder Process 8: Starting & Submitting the FCCO Process

- 1. Login to eBuilder
- 2. Select the PROJECT TAB, and select the project for which you want to provide close-out documents.

| e-Bu | uilde<br>LE COMPAN | <b>r</b> 😂   |                         | Q                                              |                        |                       |                       |                  |         |       |                   | Switch to        | Classic style | 2    | SMeBA         | dmin 🕇                      | 14 IQ      | ?        |
|------|--------------------|--------------|-------------------------|------------------------------------------------|------------------------|-----------------------|-----------------------|------------------|---------|-------|-------------------|------------------|---------------|------|---------------|-----------------------------|------------|----------|
| Home | Das                | hboard       | Projects                | Planning Forms                                 | Processes              | Documents             | Calendar              | Contacts         | Bidding | Cost  | Schedule          | Reports          | Setup         | •••• |               |                             |            |          |
| Ξ    | Projec             | ts           |                         |                                                |                        |                       |                       |                  |         |       |                   |                  | -             |      |               | Hid                         | den Projec | cts      |
| Menu | All Curre          | ent Project: | s (Active-New, Act      | tive, Av 🔻 Edit   Add View                     |                        |                       |                       |                  |         |       |                   | All Pro          | ajects        |      |               | Bul                         | k Edit 🕠   | ▼<br>Add |
|      | 4 ∢ 1              | 2 3 4        | 5 <b>) H</b>            |                                                |                        |                       |                       |                  |         |       |                   |                  |               |      |               |                             |            |          |
|      |                    |              | Project<br>ID<br>Number | Project Name                                   | Pn<br>Ma               | oject UC<br>anager Nu | :<br>Iding UG<br>mber | CF Building Nam  | 2       | Dep   | artment           |                  |               | Pr   | oject<br>atus | Priority                    |            |          |
|      | Edit               |              | 15004002                | 15004002 Renovate former elec<br>flume channel | rm for a Chi<br>Hai    | ristopher 000<br>rris | 4 ST                  | ORM WATER RESEAR | CH LAB  | Colle | ge of Engineering | and Computer Sci | ence          | Ac   | tive          | 3 - Expedite<br>(education/ | mprovemer  | nts)     |
|      | Edit               |              | 15004002.1              | 15004002.1 Renovate former el<br>flume channel | ec rm for a Chi<br>Hai | ristopher 000<br>rris | 4 ST                  | ORM WATER RESEAR | CH LAB  |       |                   |                  |               | Ac   | tive          | 5 - Routine                 |            |          |

Or use the dynamic search field in the upper-right corner to search for the project using the project number.

|      | uilde<br>e compan | r 📦         |                         | ٩                                  |                    |                  |                           |                 |                |         |       |                   | Switch to                | Classic style    |                      | SMeBAdmin 🍷 📫                   | • ?      |  |
|------|-------------------|-------------|-------------------------|------------------------------------|--------------------|------------------|---------------------------|-----------------|----------------|---------|-------|-------------------|--------------------------|------------------|----------------------|---------------------------------|----------|--|
| Home | Dasl              | hboard      | Projects                | Planning                           | Forms              | Processes        | Documents                 | Calendar        | Contacts       | Bidding | Cost  | Schedule          | Reports                  | Setup            | •••                  |                                 |          |  |
| =    | Projec            | ts          |                         |                                    |                    |                  |                           |                 |                |         |       |                   |                          |                  |                      | Hidden Pr                       | rojects  |  |
| Jenu | All Curre         | ent Project | s (Active-New, Activ    | ve, Av 🔻 Edit   Add V              | Sew .              |                  |                           |                 |                |         |       |                   | 20815<br>Project ID Numb | 101<br>ier Proje | ect Name             |                                 | <b>T</b> |  |
| ~    | ₩ 4 1             | 234         | 5 🕨 M                   |                                    |                    |                  |                           |                 |                |         |       |                   | 20815101                 | 2081<br>Repla    | 15101 Par<br>acement | tnership IV - HVAC Rooftop Unit |          |  |
|      |                   | -           | Project<br>ID<br>Number | Project Name                       |                    | Pri<br>Ma        | oject UCF<br>Build<br>Num | ling UCF<br>ber | Building Name  | •       | Dep   | artment           |                          |                  |                      |                                 |          |  |
|      | Edit              |             | 15004002                | 15004002 Renovate<br>flume channel | e former elec rm   | for a Chi<br>Hai | ristopher 0004<br>rris    | STOP            | M WATER RESEAR | CH LAB  | Colle | ge of Engineering |                          |                  |                      |                                 |          |  |
|      |                   |             |                         | 15004000 1 Boom                    | to form or aloc re | nine Ch          | istanbar                  |                 |                |         |       |                   |                          |                  |                      |                                 |          |  |

3. Select the PROCESS Icon in the project menu on the left side of the screen.

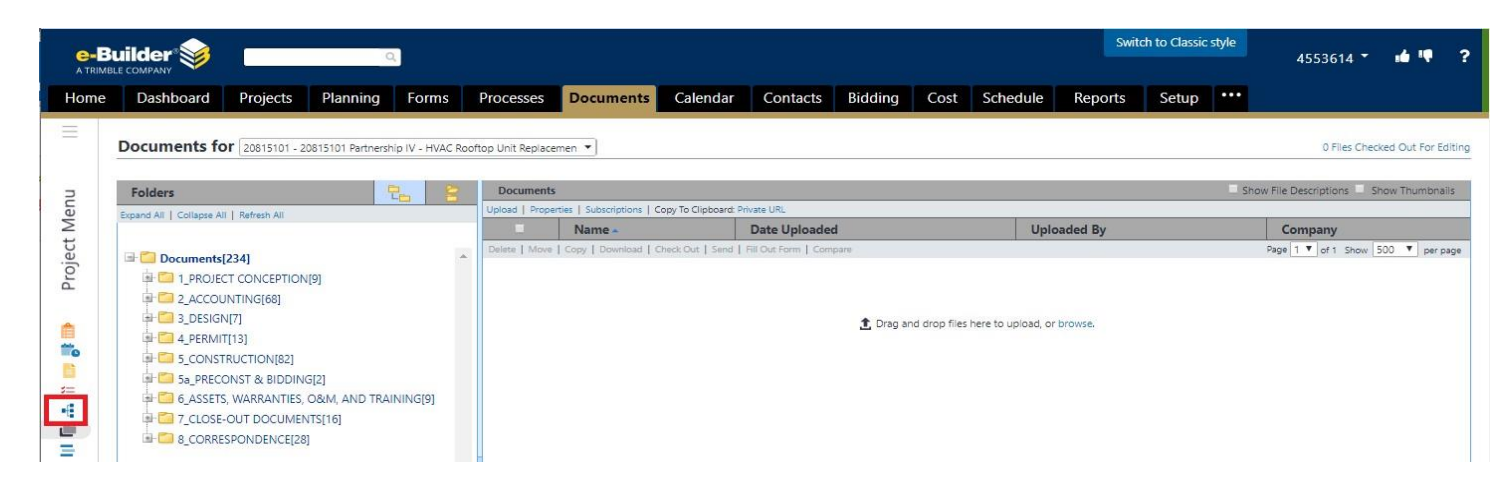

4. Select the START PROCESS button in the upper right corner

| E-BL |                  |                | C                 | 2              |                    |                      |                  |                     |         |      |          | Swit    | ch to Classic | style | 4553614 -              | 16 IQ       |     |
|------|------------------|----------------|-------------------|----------------|--------------------|----------------------|------------------|---------------------|---------|------|----------|---------|---------------|-------|------------------------|-------------|-----|
| ome  | Dashboard        | Projects       | Planning          | Forms          | Processes          | Documents            | Calendar         | Contacts            | Bidding | Cost | Schedule | Reports | Setup         | ••••  |                        |             |     |
|      | Drocossos for    | 200454.04 200  |                   |                |                    |                      |                  |                     |         |      |          |         |               | Ur    | nfinished Drafts   Imp | ort Process | -11 |
|      | Filter Processes | 20815101 - 208 | 15101 Partnersnip | IV - HVAC KOOT | top Unit Replaceme | n <b>T</b>           |                  |                     |         |      |          |         |               |       |                        | Start Proc  | 55  |
|      |                  |                | Search In         | Processes      | Initiated By Me 🔘  | Processes In My Cour | t  All Processes | 10-2012/02/02 10:00 |         |      |          |         |               |       |                        |             | 1   |
|      |                  | Ţ              | ype of Process    | All Processe   | 5                  |                      | 🔻 🗹 Draft 🗹 Ope  | n 🔲 Finished        |         |      |          |         |               |       |                        |             |     |
|      |                  |                | Status            | All Statuses   | •                  |                      |                  |                     |         |      |          |         |               |       |                        |             |     |
|      |                  | c              | ontaining Text    |                |                    |                      |                  |                     |         |      |          |         |               |       |                        |             |     |
|      |                  |                |                   |                |                    |                      |                  |                     |         |      |          |         |               |       |                        | Filte       |     |

## eBuilder Process 8: Starting & Submitting the FCCO Process

5. Select Process 10 – Final Completion and Close-out

| 08A - Owner Direct Purchase Invoice (ODP)  | Use this process for the processing of invoice processing (ODP).                                                                         |
|--------------------------------------------|----------------------------------------------------------------------------------------------------|
| 08B - Internal UCF Invoice Payments (UPMT) | Internal billing for UCF departments                                                                                                    |
| 09 - Owner's Substantial Completion (OSC)  | Process for working through standard completion procedures                                                                               |
| 10 - Final Completion and Closeout (FCCO)  | This process is used when a project has achieved all the technical and performance requirements<br>set out in the construction contract. |
| 12 - Request For Information (RFI)         | RFI process                                                                                                    |
| 13 - F&S Support Request (FSR)             | Process for requesting a work order from Work Control                                                                                    |

6. Contractor completes the start page of the FCCO process by answering all required fields and providing closeout documents in the format specified. Once all required documents are provided the process is submitted by selecting submit and will route to various approvers. If the contractor has begun providing documents through the process, but needs to pause and return the "save draft" button should be used. The process should only be submitted once, after all applicable documents have been provided. (*Most projects will require at least Certificate of Completion / Occupancy, proof of inspections, As-built drawings, Contractor Warranty, Asset list Manufacturer O & M and Warranty for equipment and materials added during the course of the project. Some projects will require more and some less. If you have questions about what is required, refer to your contract, the UCF Building and Design Standards, or discuss with your project manager*)

| e-Builder"                                                                                              |                                                                                                    |
|----------------------------------------------------------------------------------------------------|----------------------------------------------------------------------------------------------------|
| 10 - Final Completion and Closeout (F                                                                   | CCO)                                                                                                    |
| Start Process                                                                                           | Print Check Spelling Submit Save Draft Can                                                                                                    |
| Project:                                                                                                | 17811907 Install Mass Notification System (MNS)                                                                                                    |
| Project Number:                                                                                         | 17811907                                                                                                    |
| Process:                                                                                                | 10 - Final Completion and Closeout                                                                                                    |
| Details Attached Documents (0) Attached Processes (0) A<br>Pourting Assistance                          | ttached Forms (0)                                                                                                    |
| Please answer these questions to determine the                                                          | the workflow will follow.                                                                                                    |
| * A/E Check:                                                                                            | Is there an A/E on this project?                                                                                                    |
| * TAB Check:                                                                                            | Was T&B required for this project?<br>Oves<br>ONo                                                                                                    |
| * CX Check:                                                                                             | Was commissioning required on this project?<br>O'ves<br>O'No                                                                                                    |
| * LNR Check:                                                                                            | Did this project after the campus landscape or hardscape or have an exterior construction staging area?<br>Oves<br>ONo                                                                                                    |
| * Training Check:                                                                                       | Was equipment added to this project which required owner training?<br>Oves<br>ONo                                                                                                    |
| Code Completion                                                                                         |                                                                                                    |
| Contractor confirms project is complete. If project<br>Occupancy / Completion will be received from the | was completed under a building permit, contractor uploads the applicable Certificate of Occupancy or Certificate of Completion and proof that all building inspections have passed. The Certificate of building code office upon completion of final inspections and payment for any outstanding failed inspections fees. Please direct questions about the process to receive the Certificate of Occupancy or |

7. If you saved a draft and need to return to it to complete it, repeat steps 1-3 and then select the FCCO process you saved previously.

If you require assistance with the process or eBuilder in general, please inquire with your UCF Project Manager or at eBuilderadmin@ucf.edu